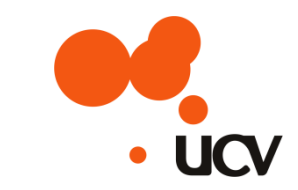

# して V N E T インターネット接続設定マニュアル

# Windows 10 (ウィンドウズ テン)用

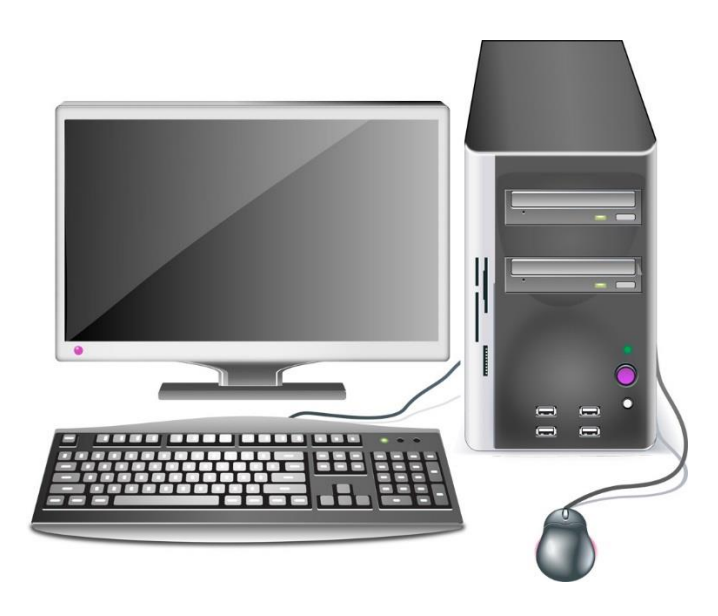

## 目次

| 【A】インターネット接続設定(有線 LAN の場合)・・・  | 1  |
|--------------------------------|----|
| 【B】インターネット接続設定(無線 LAN の場合)・・・・ | 7  |
| 【C】メール設定・・・・・・・・・・・・・・・・・・     | 10 |

# 【A】 インターネット接続設定(有線 LAN の場合)

- パソコンを新規ご購入の場合
   新しくご購入の Windows10 のパソコンを LAN ケーブルでケーブルモデムや ONU に接続する場合
   は、特に設定作業はありません。
- 過去に別プロバイダをご利用の場合
   過去に別のプロバイダ等でインターネット接続を行なっていた場合は、下記手順に沿って設定 を行って下さい。
- 1. 設定画面を表示します
  - ① スタートボタン (

    ) をクリックします
  - ② 次に、『設定』をクリックします

|               |     | - <u></u> . | ていれれば、<br>電話でユーザーを<br>サポートすることも<br>できます |     |  |
|---------------|-----|-------------|-----------------------------------------|-----|--|
| 局 エクスプローラー    | >   | 天気          | a                                       |     |  |
| 袋 設定 🙎        |     |             |                                         |     |  |
| ○ 電源          |     |             |                                         |     |  |
| ■ すべてのアプリ     | 新規  | <b>スト</b> ア |                                         |     |  |
| H WebとWindows | を検索 |             | []]                                     | е ᇘ |  |
|               |     |             |                                         |     |  |

「2.」へ進みます

2. 『ネットワークとインターネット』をクリックします

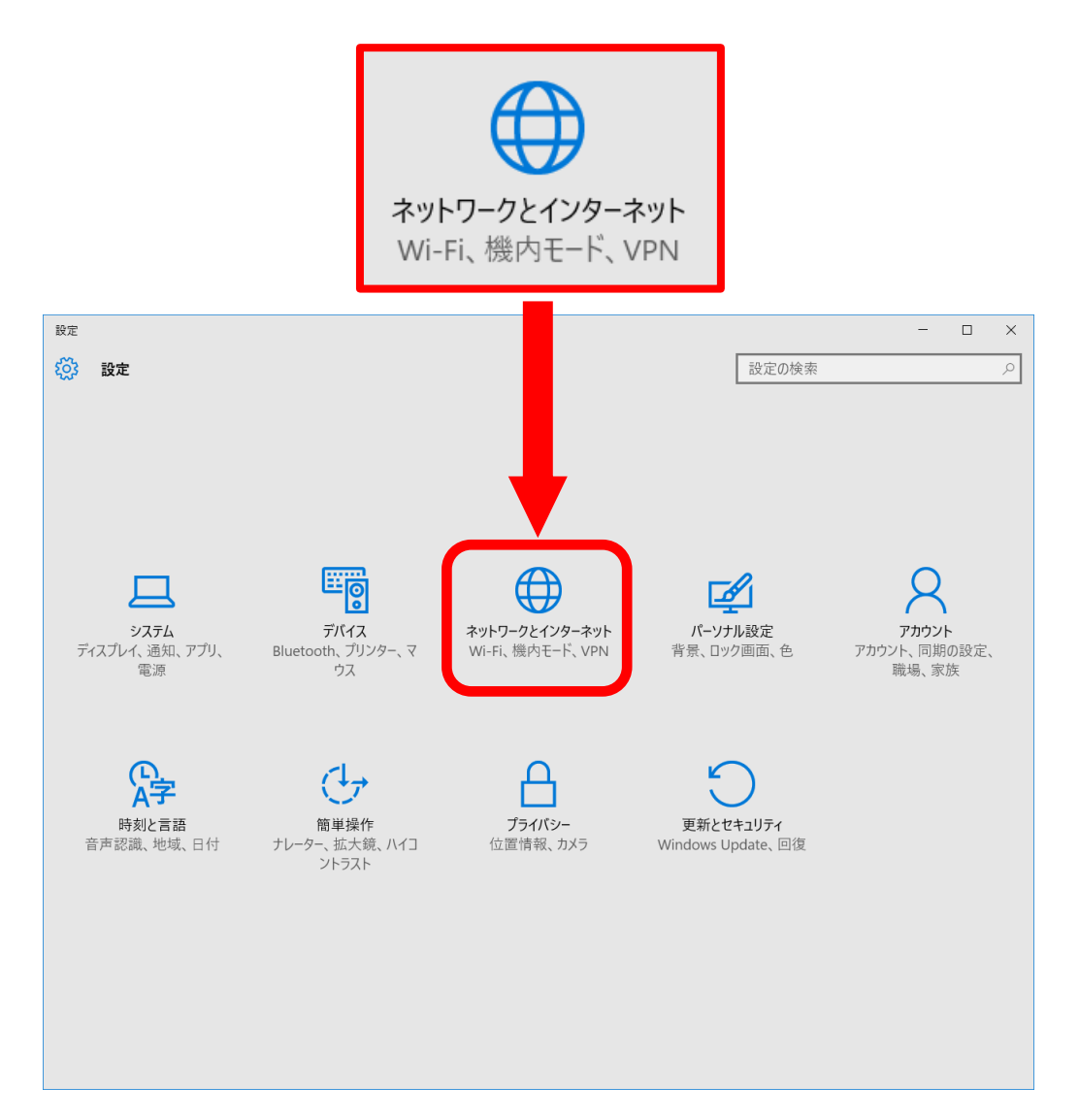

3. 『アダプターのオプションを変更する』をクリックします

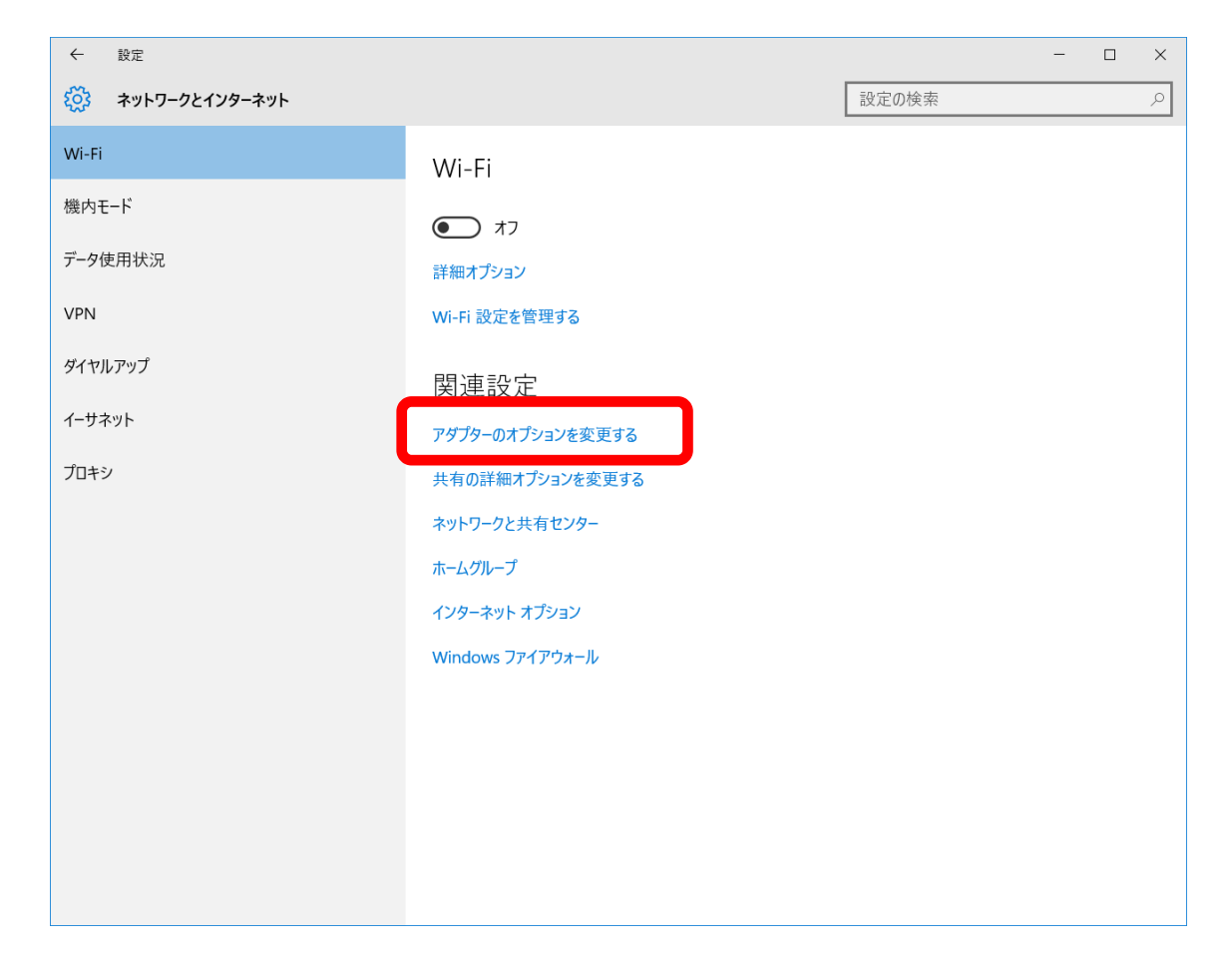

4. 『イーサネット』を"<u>右クリック</u>"し『プロパティ(<u>R</u>)』をクリックします

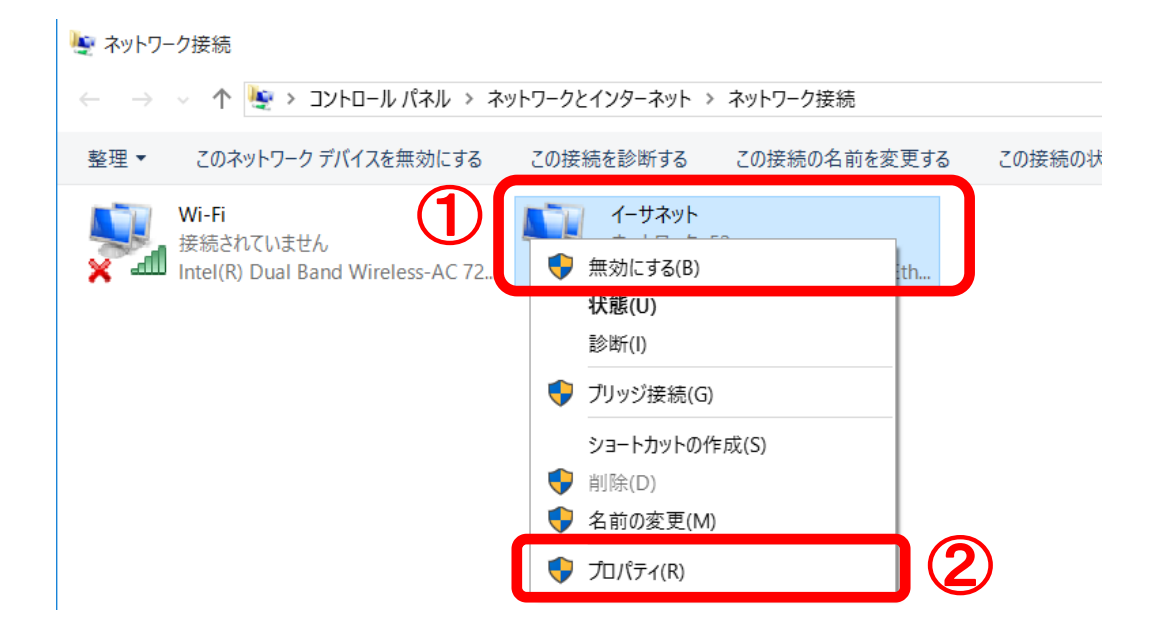

5. 『インターネットプロトコルバージョン4(TCP/IPv4)』をクリックし

### 『プロパティ(<u>R)</u>』をクリックします

|   | 🏺 イーサネットのプロパティ                                                                                                    | ×   |  |  |  |  |
|---|----------------------------------------------------------------------------------------------------|-----|--|--|--|--|
|   | ネットワーク 共有                                                                                                    |     |  |  |  |  |
|   | 接続の方法:                                                                                                    |     |  |  |  |  |
|   | ASIX AX88772A USB2.0 to Fast Ethernet Adapter                                                                                         |     |  |  |  |  |
|   | 構成( <u>C</u> )<br>この接続は次の頂目を使用します(Q)・                                                                                                 |     |  |  |  |  |
|   | ○ ■ Microsoft ネットワーク用クライアント ^                                                                                                    | 1   |  |  |  |  |
| 1 | 図 ■ Microsoft ネットワーク用ファイルとプリンター共有                                                                                                    |     |  |  |  |  |
|   | ✓ ▲ インターネットプロトコル パージョン 4 (TCP/IPv4)                                                                                                   |     |  |  |  |  |
|   | Link-Layer Topology Discovery Mapper I/O Driver     A Microsoft Network Adapter Multiplexor Protocol     A Microsoft LLDP プロトコル ドライバー |     |  |  |  |  |
|   |                                                                                                    |     |  |  |  |  |
|   | インストール(N) 削除(U) プロパティ(R)                                                                                                    | 1(2 |  |  |  |  |
|   | 説明                                                                                                    |     |  |  |  |  |
|   | 伝送制御プロトコル/インターネット プロトコル。相互接続されたさまざまな<br>ネットワーク間の通信を提供する、 既定のワイド エリア ネットワーク プロトコ<br>ルです。                                               |     |  |  |  |  |
|   |                                                                                                    |     |  |  |  |  |
|   | OK キャンセル                                                                                                    |     |  |  |  |  |

6. 『IP アドレスを自動的に取得する(O)』と『DNS サーバーのアドレスを

自動的に取得する(B)』にチェックを入れて『OK』をクリックします

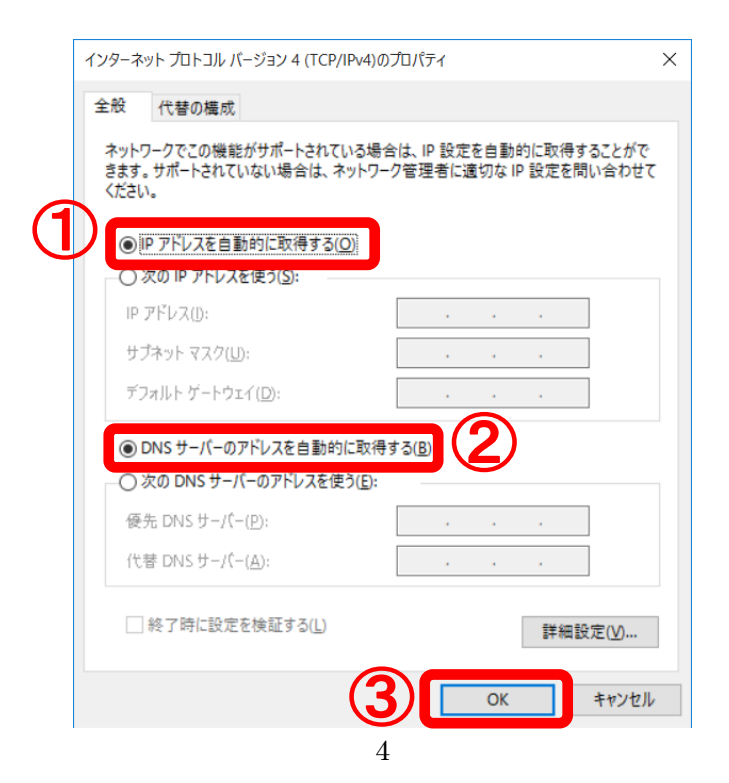

7. 画面上部の『ネットワークとインターネット』をクリックし

### 『インターネットオプション』をクリックします

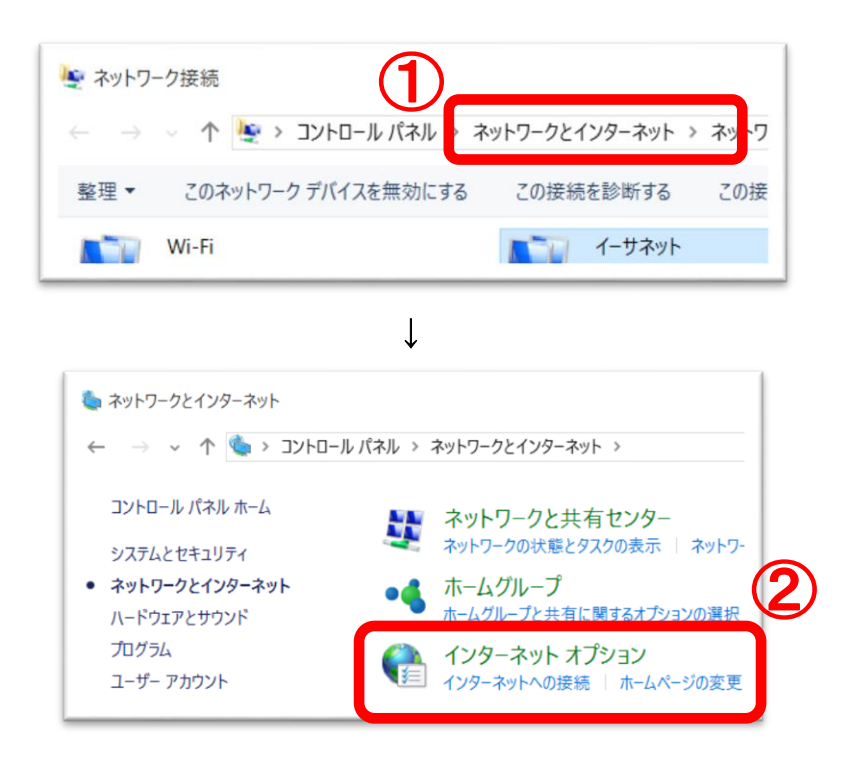

8. 『接続』タブをクリックし『LAN の設定(<u>L)</u>』をクリックします

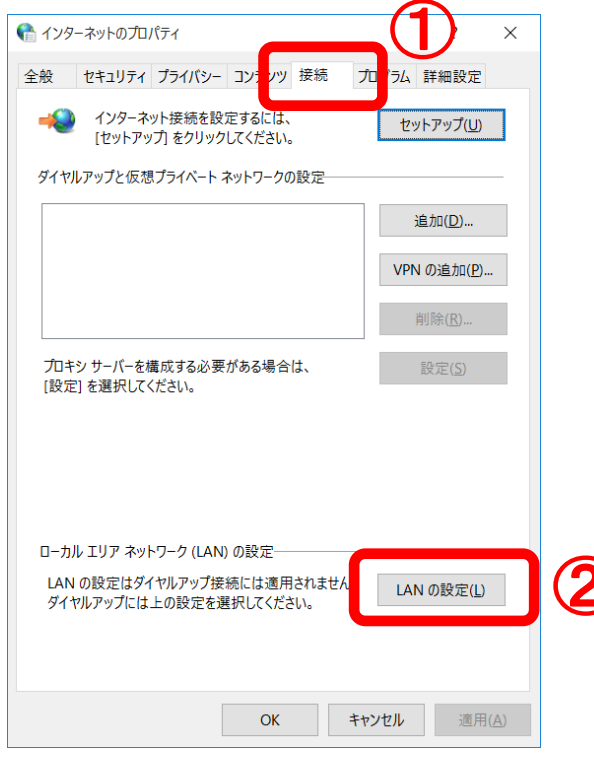

9. 『自動構成スクリプトを使用する(S)』および『LAN にプロキシサーバー

を使用する(<u>X</u>)』のチェックを外し『OK』をクリックします

|   | ᠭ     □ーカル エリア ネットワーク (LAN) の設定                                                                                          | $\times$ |
|---|----------------------------------------------------------------------------------------------------|----------|
| 1 | 自動構成<br>自動構成にすると、手動による設定事項を上書きする場合があります。手動<br>による設定を確実に使用するためには、自動構成を無効にしてください。<br>「設定を自動的に検出する(A)<br>「自動構成スクリプトを使用する(S) |          |
| 2 | プロキシ サーバー<br>□ LAN にプロキシ サーバーを使用する (これらの設定はダイヤルアップまたは<br>□ VPN 接続には適用されません)( <u>X</u> )                                  |          |
|   | アドレス(E): ポート(I): 80 詳細設定(C)<br>ローカル アドレスにはプロキシ サーバーを使用しない(B)                                                             |          |
|   | <b>З</b> ок <i>+ту</i> ел                                                                                                |          |

以上で、有線 LAN 使用時のインターネット接続設定は完了です。

# 【B】 インターネット接続設定(無線 LAN の場合)

<設定前に、ルータ本体にて SSID (ネットワーク名) やパスワード (ネットワークキー/Key/暗証キー/WPA 暗号キー)を確認する必要があります。>

1. タスクトレイにある無線 LAN のアイコン 📱 🌌 📱 をクリックします

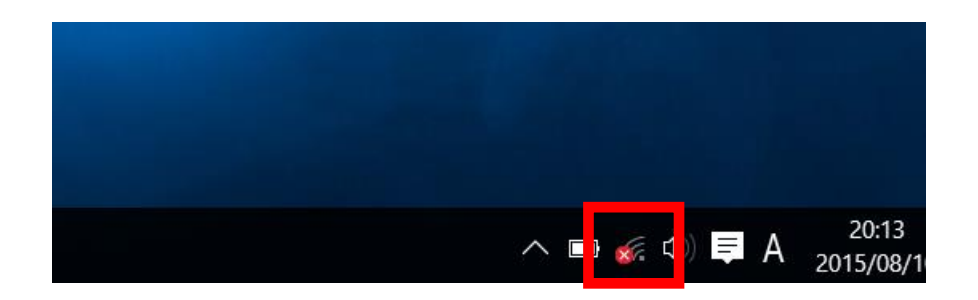

- 2. 表示された画面の左下『Wi-Fi』をクリックして無線 LAN の機能をオン
  - にします

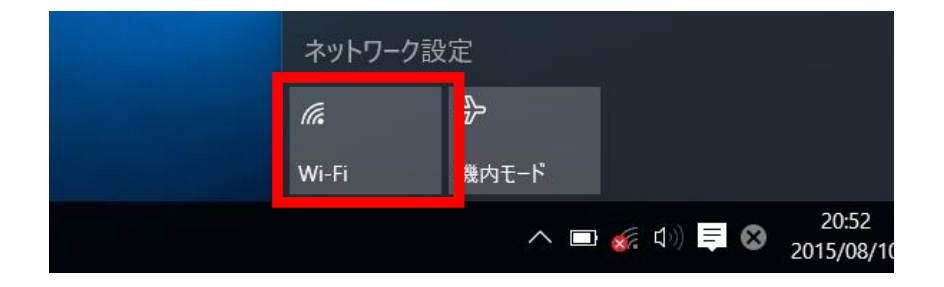

→無線の機能が"オン"になると赤枠の中(パネル)が青色になり、『利用可能』と表示され ます。既に、利用可能となっている場合は、[3.]へお進み下さい。

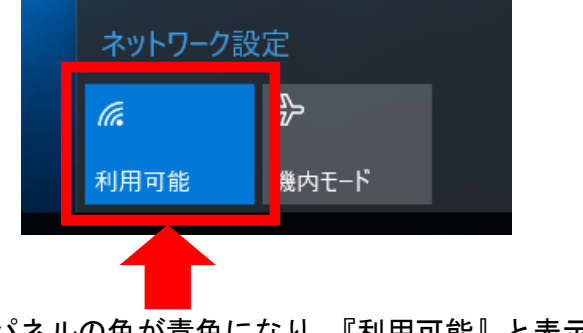

パネルの色が青色になり、『利用可能』と表示されます。

3.利用可能なネットワーク一覧が表示されたら、接続するネットワーク名 (SSID)をクリックし、『接続』をクリックします

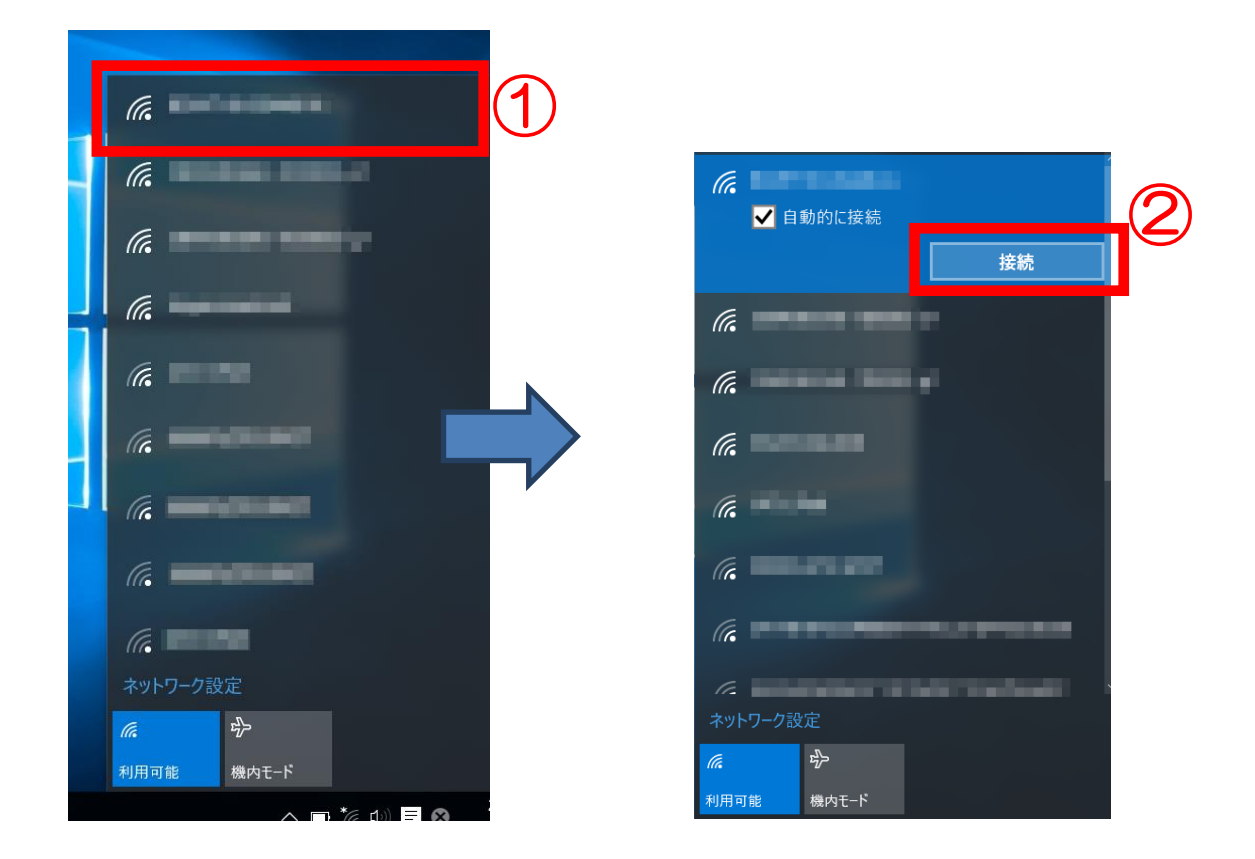

※『自動的に接続』にチェックがついていない場合は、再起動やスリープから復帰した際に、再度手動 で接続を行う必要があります。 4. 『ネットワークセキュリティキーの入力』に【パスワード】を入力して

**『次へ』をクリックします** 

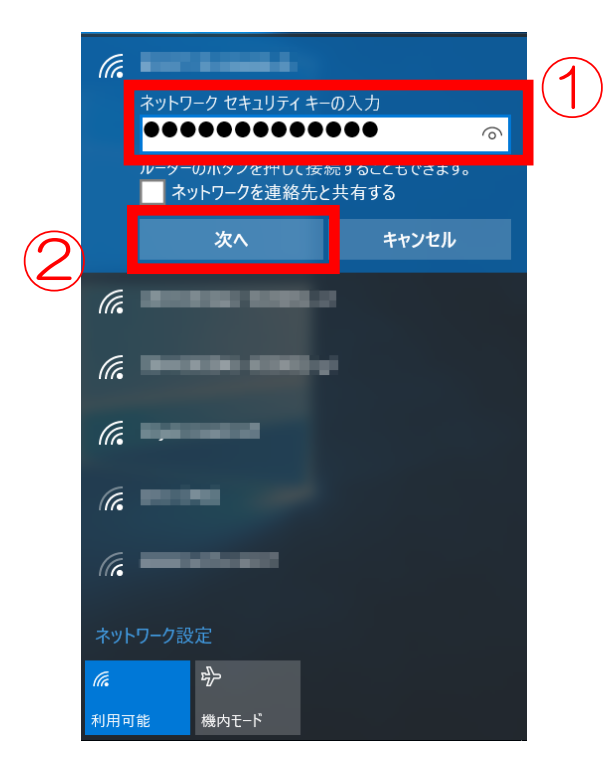

5. "接続済み"になっていることを確認します

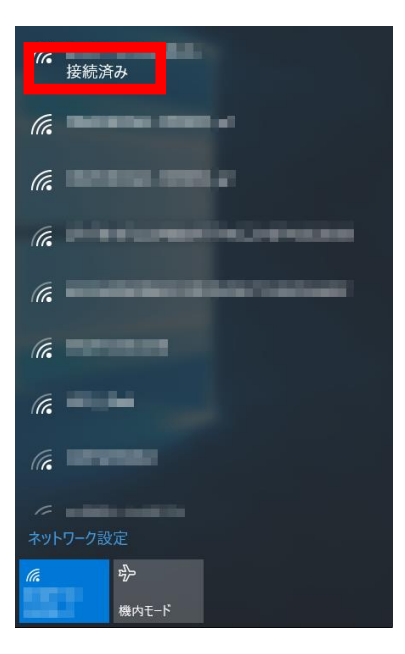

以上で、無線 LAN 使用時のインターネット接続設定は完了です。

# 【C】メール設定

### 1. 『 💶 スタート 』 — 『 メール 』をクリックします

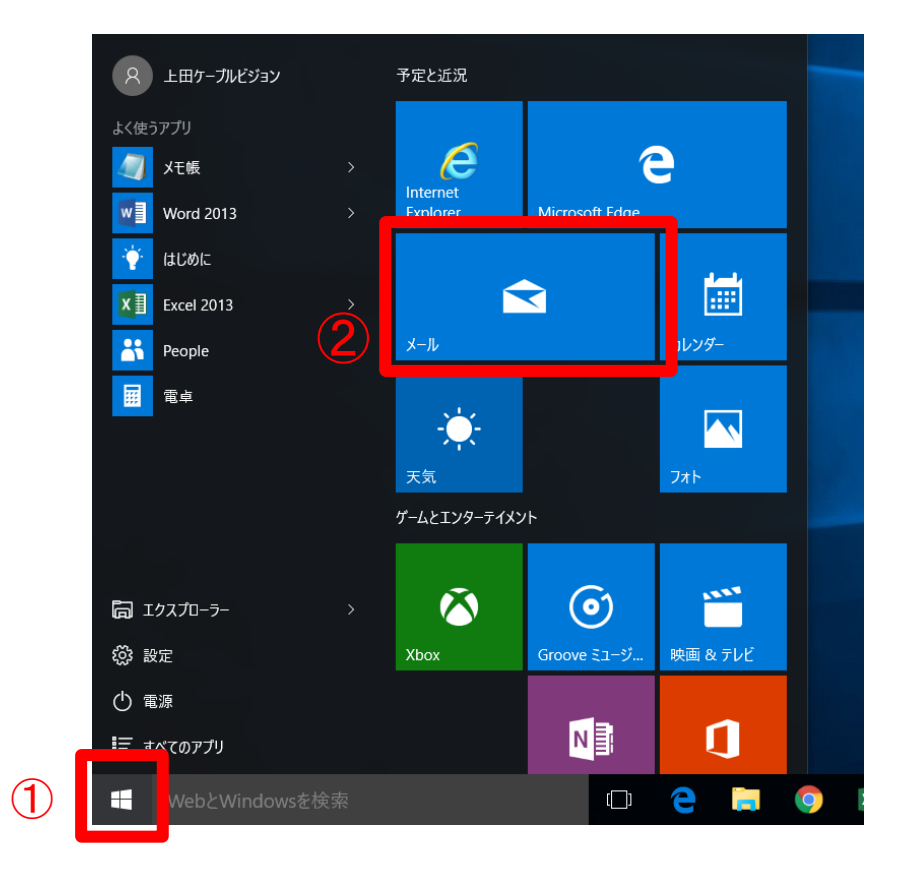

### 2. 『 使ってみる 』 をクリックします

※下記画面は表示されない場合もあります

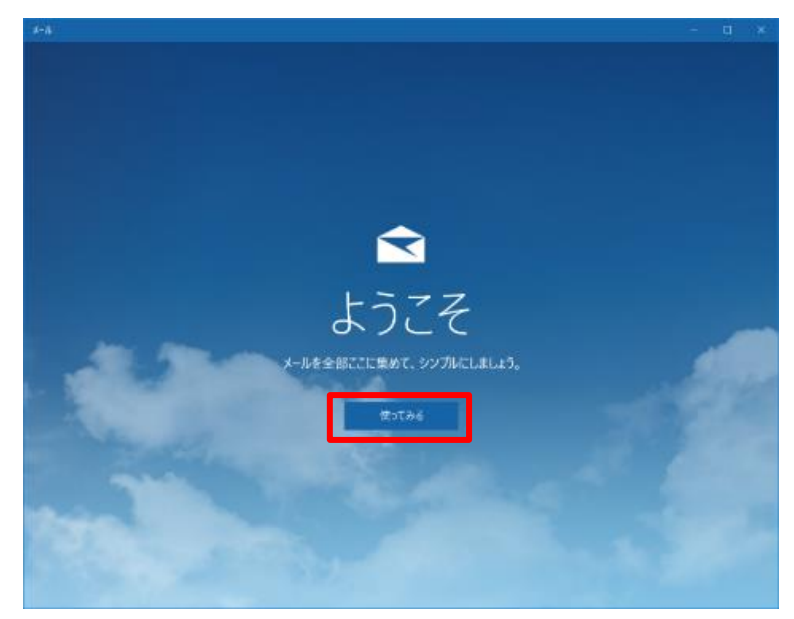

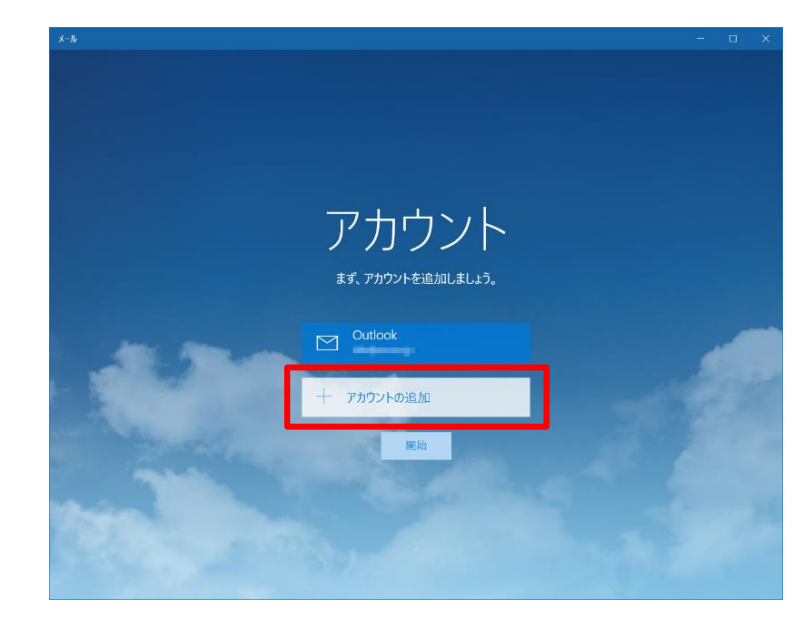

### 3. 『アカウントの追加』をクリックします

#### 上記画面が表示されない場合

「メール」画面の表示後に、画面左下の『設定』をクリックし、画面右側に表示される『アカウント』をクリックします。画面が変わりますので、『アカウントの追加』をクリックします

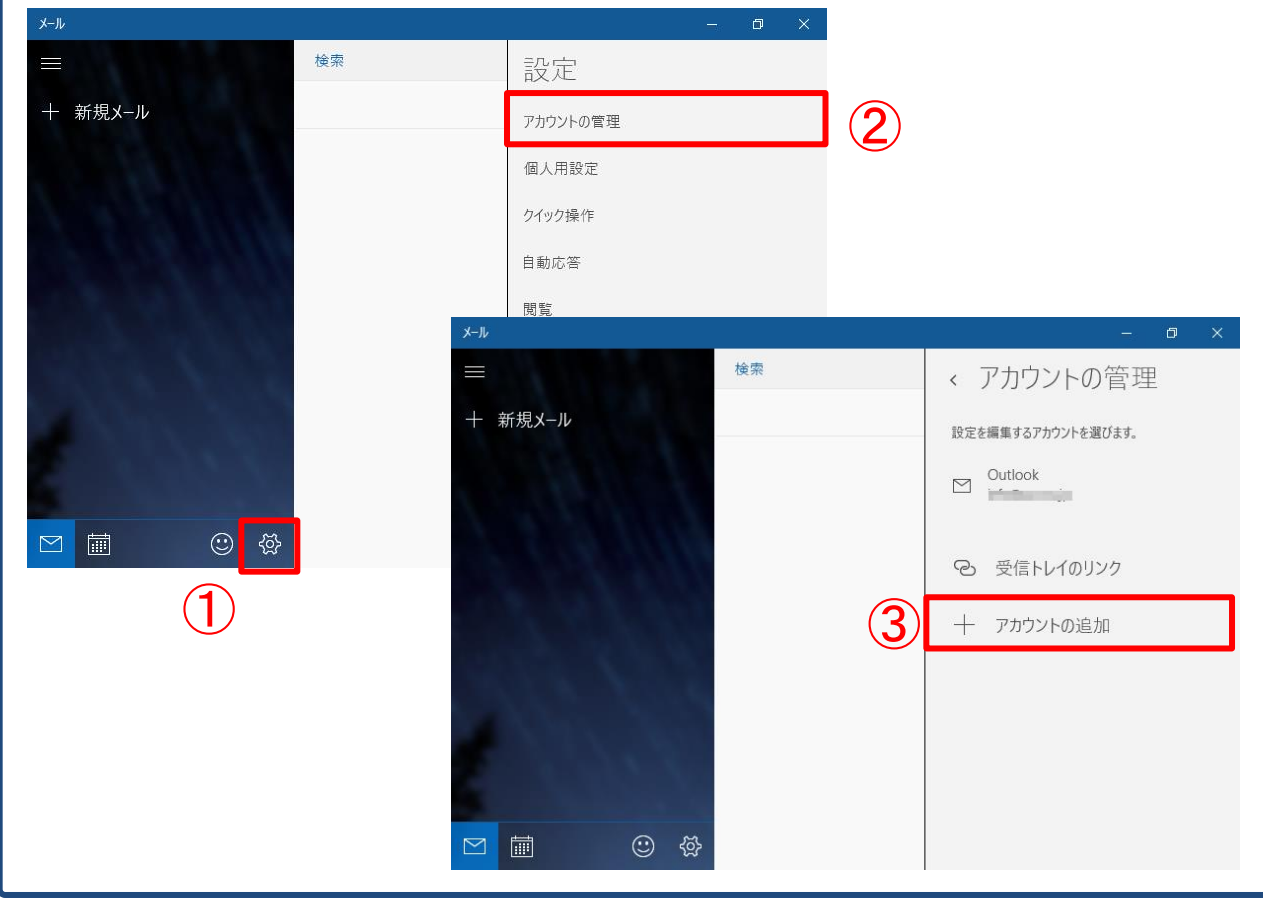

4. 『詳細セットアップ』をクリックします

| ×                                                  |  |
|----------------------------------------------------|--|
| アカウントの選択                                           |  |
| Outlook.com<br>Outlook.com, Live.com, Hotmail, MSN |  |
| E X Exchange<br>Exchange、Office 365                |  |
| Google                                             |  |
| Cloud iCloud                                       |  |
| その他のアカウント<br>POP、IMAP                              |  |
| 찾 詳細セットアップ                                         |  |
| 閉じる                                                |  |

### 5. 『インターネット メール』をクリックします

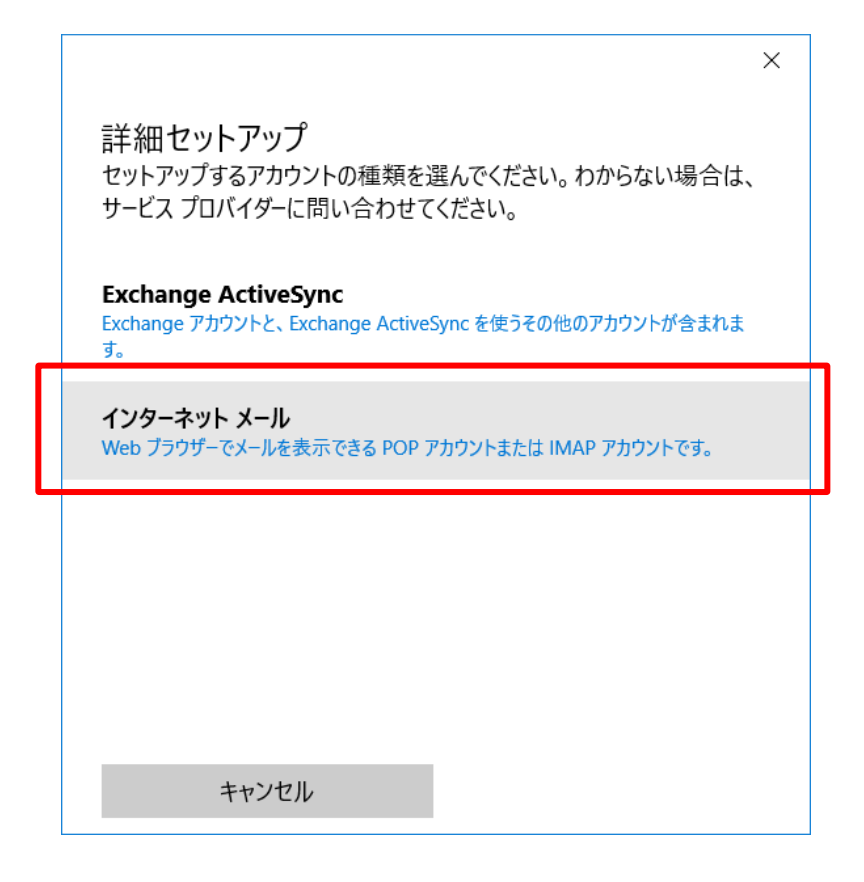

### 6. 各項目に設定情報を入力します \*\* 設定項目表を使用します \*\*

※画面に表示されていない項目については、ウインドウをスクロールして入力して下さい

|   | 項目             | 入力内容                         |  |  |  |
|---|----------------|------------------------------|--|--|--|
| A | アカウント名         | アカウントの識別用に任意の名前を入力します        |  |  |  |
|   |                | ※複数のメールアドレスを同一パソコンでご利用の場合は、  |  |  |  |
|   |                | メールアドレスやご利用者名等を入力する事をおすすめします |  |  |  |
| В | 表示名            | メールをご利用になる方のお名前を入力して下さい      |  |  |  |
|   | (メール差出人名となります) |                              |  |  |  |
| C | 受信メールサーバー      | 「 mbox. ueda. ne. jp 」を入力します |  |  |  |
| D | アカウントの種類       | 「 <b>POP3</b> 」 を選択します       |  |  |  |

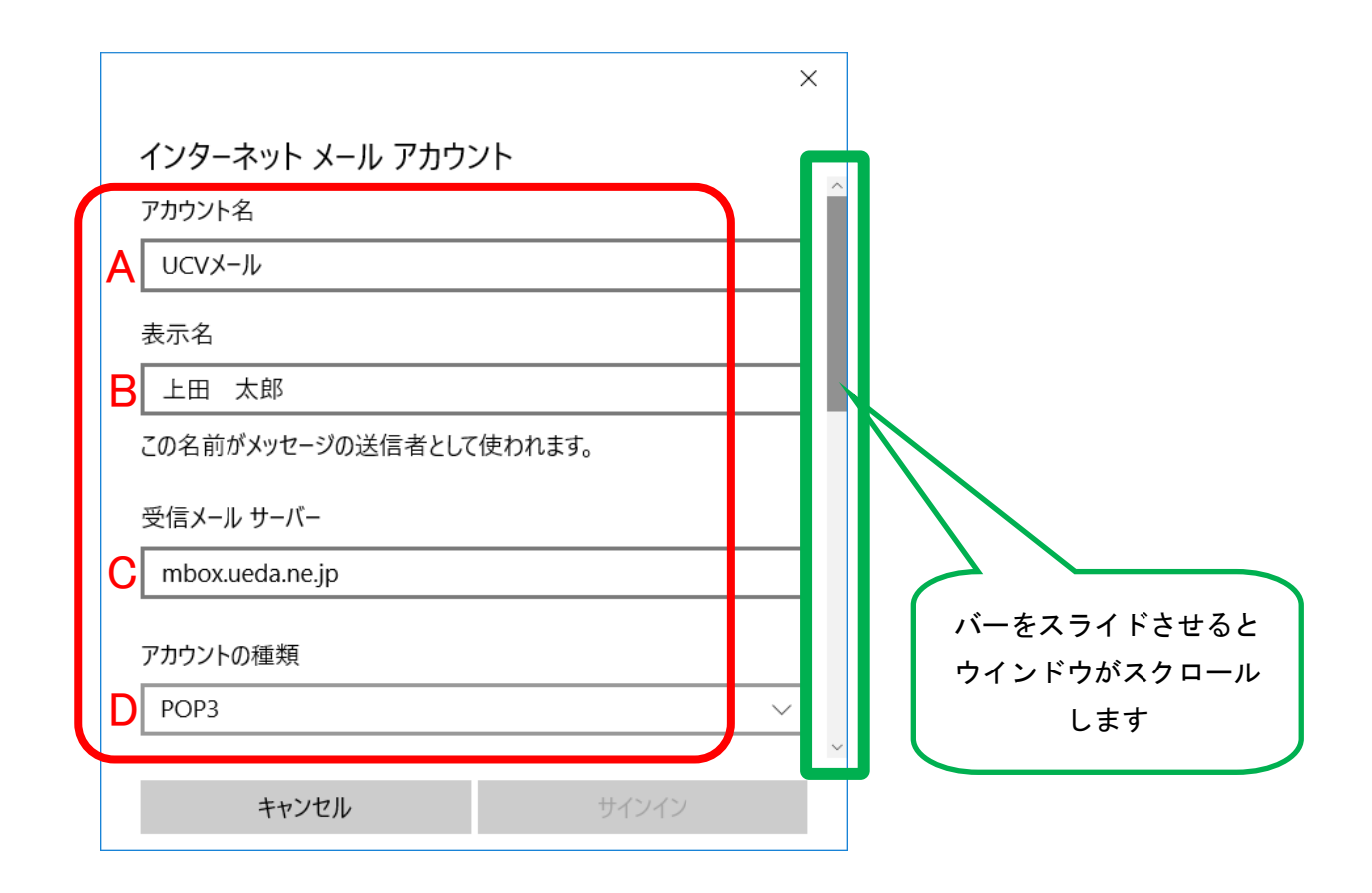

次ページに続きます

|   | 項目              | 入力内容                           |
|---|-----------------|--------------------------------|
| E | メールアドレス         | 設定項目表の「 <b>メールアドレス</b> 」を入力します |
| F | ユーザー名           | 設定項目表の「 <b>メールアドレス</b> 」を入力します |
| G | パスワード           | 設定項目表の「 <b>パスワード</b> 」を入力します   |
| Н | 送信(SMTP)メールサーバー | 「 mbox.ueda.ne.jp 」を入力します      |

|                                            | × |  |  |  |  |
|--------------------------------------------|---|--|--|--|--|
|                                            |   |  |  |  |  |
| メール アドレス                                   |   |  |  |  |  |
| E ucv-test@ueda.ne.jp                      |   |  |  |  |  |
| ユーザー名                                      |   |  |  |  |  |
| Lucv-test@ueda.ne.jp                       |   |  |  |  |  |
| 例: kevinc、kevinc@contoso.com、domain\kevinc |   |  |  |  |  |
| パスワード                                      |   |  |  |  |  |
| G ••••••<br>送信 (SMTP) メール サーバー             |   |  |  |  |  |
|                                            |   |  |  |  |  |
|                                            | / |  |  |  |  |
| キャンセル サインイン                                |   |  |  |  |  |

『受信メールに SSL を使う』 および 『送信メールに SSL を使う』 の<u>チェックを外し</u>、 『サインイン』をクリックします

|                           | ×   |                    | ×          |               |
|---------------------------|-----|--------------------|------------|---------------|
| インターネット メール アカウント         | ^   | インターネット メール アカウ    | ッント        |               |
| パスワード                     |     | パスワード              |            |               |
| •••••                     |     | •••••              |            |               |
| 送信 (SMTP) メール サーバー        |     | 送信 (SMTP) メール サーバー |            |               |
| mbox.ueda.ne.jp           |     | mbox.ueda.ne.jp    |            |               |
| ✓ 送信サ−バ−は認証が必要            |     | ✓ 送信サーバーは認証が必要     |            |               |
| 🗸 メールの送信に同じユーザー名とパスワードを使う |     | ✔ メールの送信に同じユーザー名   | らとパスワードを使う |               |
| ✓ 受信メールに SSL を使う          |     | □ 受信メールに SSL を使う   | U I        |               |
| ✓ 送信メールに SSL を使う          |     | □ 送信メールに SSL を使う   | ×          |               |
| キャンセル サイン                 | ソイン | キャンセル              | サインイン      | $\widehat{2}$ |

7. 『完了』をクリックします

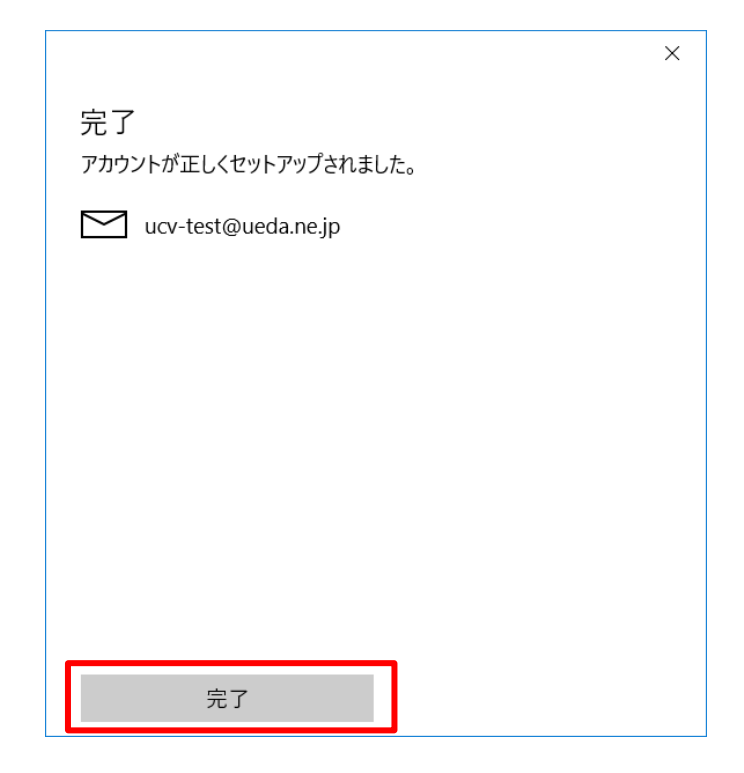

以上で、メールの設定は終了です。